# MANUAL VENTAS Y STOCK (2009-2022)

# Contenido

| INTRODUCCIÓN                            | 1  |
|-----------------------------------------|----|
| EXPORTAR E IMPORTAR EXCEL CSV           | 6  |
| TRUCO EXPORTAR EXCEL                    | 9  |
| BOTÓN ACTUALIZAR                        | 9  |
| COLUMNA xkgr EN STOCK                   | 9  |
| AUTOBACKUP                              | 9  |
| Reparar errores de suma en los informes | 10 |
| Si aparece el cartel siguiente de error | 11 |
| Comisiones                              | 11 |
| Informe de comisión                     | 13 |
| Configuración números en Windows        | 15 |

# INTRODUCCIÓN

1) Ingresar como admin: aquí aparecerá el último usuario que ingreso.

| Login      |             | × |
|------------|-------------|---|
| Usuario    | admin       | Ŷ |
| Contraseña |             |   |
| Ace        | eptar Salir |   |

2) Dar de alta el nombre de los clientes en el ítem en rojo N 1

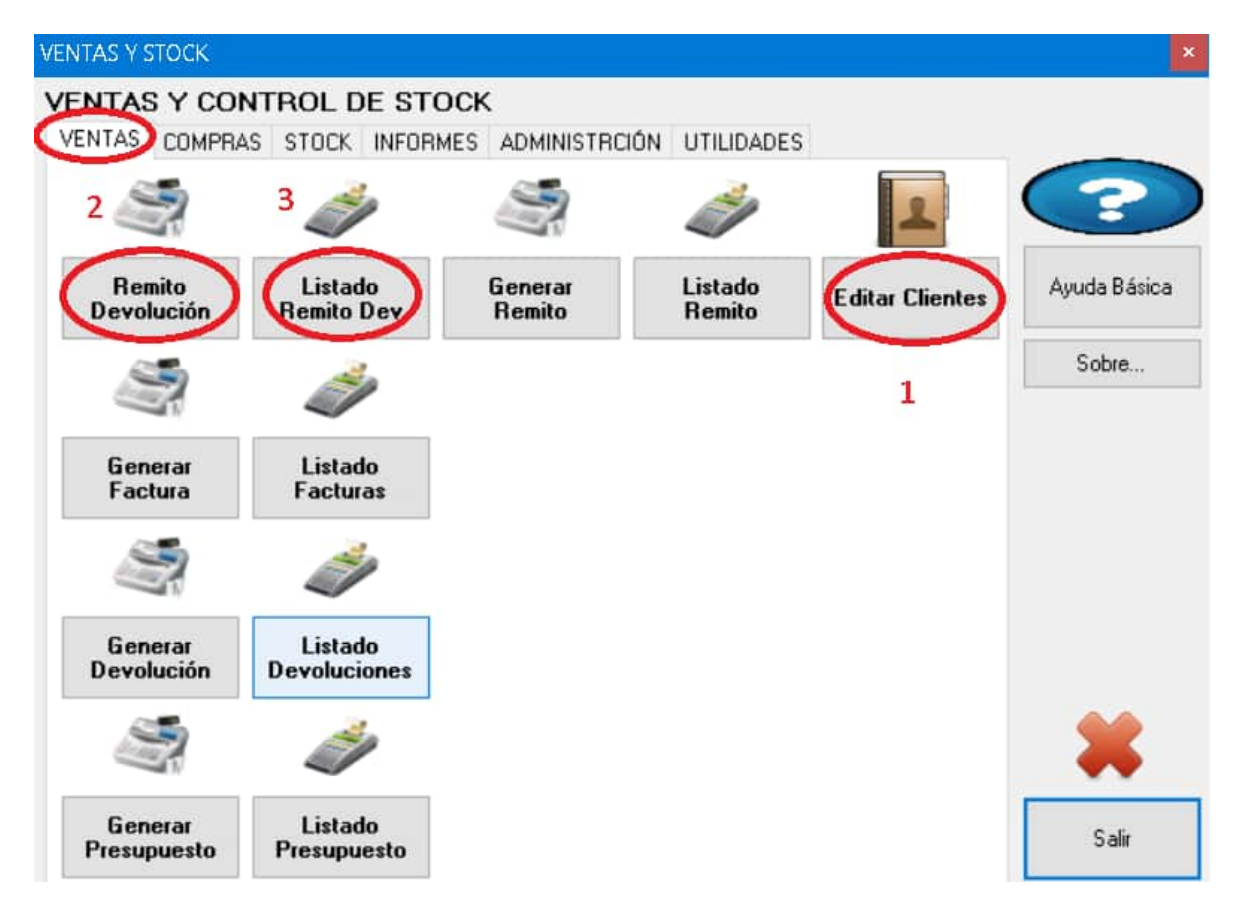

- 3) Dar de alta los productos y cantidad de Stock en la pestaña Stock N 4
- 4) Dar de alta las unidades en N 5

| VENTAS Y S | тоск          |                  |          |               |            | ×            |
|------------|---------------|------------------|----------|---------------|------------|--------------|
| VENTAS     | Y CONT        | ROL D            | E STOCK  | (             |            |              |
| VENTAS     | COMPRAS       | STOCK            | INFORMES | ADMINISTRCIÓN | UTILIDADES |              |
| and the    | <b>a</b> 4    | 2                |          |               |            | $\bigcirc$   |
| Edi        | itar<br>uctos | E dita<br>Unidad | les      |               |            | Ayuda Básica |
| 4          |               | 5                |          |               |            | Sobre        |
|            |               |                  |          |               |            |              |
|            |               |                  |          |               |            | *            |
|            |               |                  |          |               |            | Salir        |

5) Crear remito de devolución

| Generar Remito Entrada/Devolución         |                       |            |                                      | ×                     |
|-------------------------------------------|-----------------------|------------|--------------------------------------|-----------------------|
| ID Fecha 10/02/20181                      | 8:10 🔲 🔽 🗹 Fecha Auto | omática SI | Presionando ENTER dentro             | de                    |
| N Remito 1 No                             | nb Cliente            | ~          |                                      | ~                     |
| Entrega Devolución Bonificado             | Producto              | Kgr Unida  | ad <b>to</b> vo                      |                       |
| 0 0 0                                     | ~                     | 0          | <u> </u>                             |                       |
| Cant. Bonif                               | 0 Bonificación 0      | Desc.% 0   | ENTER sobre el<br>Ilena todo e inser | "Costo"<br>ta el Item |
| Nuevo Borrar Almacen*<br>Venta Formulario | ~                     | Proveedor* | ~                                    | Borrar<br>Venta       |
|                                           |                       |            |                                      |                       |

6) Saltamos entre campos con TAB, si el producto es correcto deberá aparecer automáticamente el precios del mismo en COSTO (Presionando ENTER en COSTO ingresa el nuevo ítem y nos posiciona otra vez en ENTREGA, de esta forma ingresamos rápidamente el ítem sin necesidad del Botón NUEVA VENTA). Si ya no encontramos en esta pantalla es porque el número de remito ya fue generado. Para borrarlo usamos el botón ANULAR REMITO. Una vez cargado el remito elegimos el nombre del cliente y hacemos Clic en nuevo. Almacén: para que aparezca aquí debe ser dado de alta en la Solapa Almacén->Almacén.

Al seleccionar aquí el listado de productos mostrados solo será el que corresponda a ese Almacén.

**Proveedor**: para que aparezca aquí debe ser dado de alta en la Solapa Compras->Proveedor. Al seleccionar aquí el listado de productos mostrados solo será el que corresponda a ese proveedor.

**NOTA**: los fiambres son por Kgr, son los únicos que deben ponerse por separado entrega y devolución de los mismos. Estos requerirán hacer 2 ítems 1 con la cantidad de venta y devolución 0. Cuando se devuelven la cantidad de entrega en 0 y devolución en la cantidad devuelta.

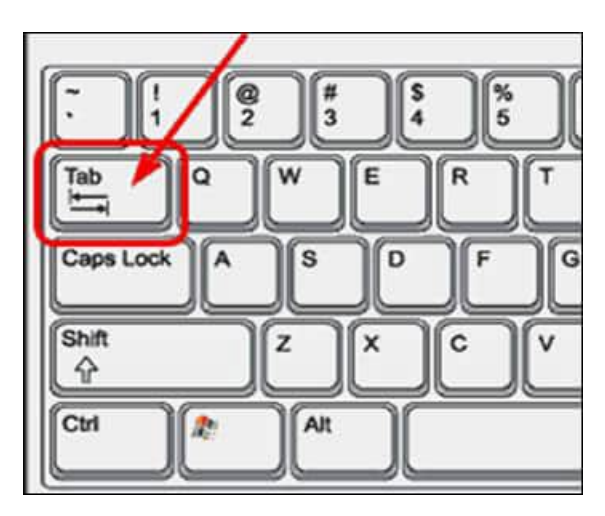

7) En la lista de remitos vemos los remitos existentes, los cuales podemos abrir e imprimir.

| D N Remito  Fecha (01/02/2018 21:03 ) a (01/02/2018 21:03 ) Nomb Cliente Nomb Empleado  Aduí se administran los Remitos  Advir Se administran los Remitos  Busca Día Busca Día Busca ID Nro Fecha Nombre Empleado Total  1 01/02/2018 20:39 Perez 0                                                                                                    | mula         | rio Lista | ado Remi     | to Entrad     | a/Devoluci   | ión         |          |         |                     |                      |
|----------------------------------------------------------------------------------------------------|--------------|-----------|--------------|---------------|--------------|-------------|----------|---------|---------------------|----------------------|
| eccha 01/02/2018 21:03     Aduir   Abrir   Actualizar   Listado     Busca   Dia     ID   Nro   Fecha   Nombre   Empleado   Total     ID   Nro   Fecha   Nombre   Empleado     Total     ID   Nro   Fecha   Nombre   Empleado     Total     ID   Nro   Fecha   Nombre   Empleado   Total     ID   Nombre   ID   Nombre   ID   Nombre   Empleado   Total     Imprimir     Busca   ID   Nombre   Empleado   Total     Imprimir     Imprimir     Imprimir     Imprimir        ID | 5            |           |              |               |              |             | N Remi   | to      |                     |                      |
| Aquí se administran los Remitos<br>Abrir<br>Remito<br>ID<br>Nro<br>Fecha<br>1<br>01/02/2018 20:39<br>Perez<br>0<br>-<br>-<br>-<br>-<br>-<br>-<br>-<br>-<br>-<br>-<br>-<br>-<br>-                                                                                                    | echa         | 01/02/2   | 018 21:03    |               | a 01/02/     | /2018 21:03 | Nomb C   | Cliente |                     | ~                    |
| Abrir<br>Remito       Actualizar<br>Listado       Busca<br>Día       Busca<br>Busca       Imprimir<br>Busca       Imprimir<br>Listado       Borra<br>Borra         ID       Nro       Fecha       Nombre       Empleado       Total         1       01/02/2018 20:39       Perez       0       Imprimir       Imprimir         1       01/02/2018 20:39       Perez       0       Imprimir       Imprimir                                                                    | quí s        | e admini: | stran los R  | emitos        | 1            |             | Nomb E   | mpleado |                     | ~                    |
| Abrir<br>Remito     Actualizar<br>Listado     Busca<br>Día     Busca     Imprimir<br>Listado     Borra<br>Formula       ID     Nro     Fecha     Nombre     Empleado     Total       I     1     01/02/2018 20:39     Perez     0                                                                                                    |              |           |              |               | P            | P           |          | -       |                     |                      |
| ID       Nro       Fecha       Nombre       Empleado       Total         1       01/02/2018 20:39       Perez       0         1       1       01/02/2018 20:39       Perez       0         1       1       01/02/2018 20:39       Perez       0                                                                                                    | Abri<br>Remi | ir<br>ito | Actu<br>List | alizar<br>ado | Busca<br>Día | Busca       |          |         | Imprimir<br>Listado | Borrar<br>Formulario |
| 1 01/02/2018 20:39 Perez 0                                                                                                    |              | ID        | Nro          | Fecha         |              | Nombre      | Empleado | Total   |                     |                      |
|                                                                                                    | •            | 1         | 1            | 01/02/        | 2018 20:39   | Perez       |          | 0       |                     |                      |
|                                                                                                    |              |           |              |               |              |             |          |         |                     |                      |
|                                                                                                    |              |           |              |               |              |             |          |         |                     |                      |
|                                                                                                    |              |           |              |               |              |             |          |         |                     |                      |
|                                                                                                    |              |           |              |               |              |             |          |         |                     |                      |
|                                                                                                    |              |           |              |               |              |             |          |         |                     |                      |
|                                                                                                    |              |           |              |               |              |             |          |         |                     |                      |
|                                                                                                    |              |           |              |               |              |             |          |         |                     |                      |
|                                                                                                    |              |           |              |               |              |             |          |         |                     |                      |
|                                                                                                    |              |           |              |               |              |             |          |         |                     |                      |
|                                                                                                    |              |           |              |               |              |             |          |         |                     |                      |
|                                                                                                    |              |           |              |               |              |             |          |         |                     |                      |
|                                                                                                    |              |           |              |               |              |             |          |         |                     |                      |
|                                                                                                    |              |           |              |               |              |             |          |         |                     |                      |
|                                                                                                    |              |           |              |               |              |             |          |         |                     |                      |
|                                                                                                    |              |           |              |               |              |             |          |         |                     |                      |
|                                                                                                    |              |           |              |               |              |             |          |         |                     |                      |
|                                                                                                    |              |           |              |               |              |             |          |         |                     |                      |

La lista se actualiza automáticamente cuando seleccionamos la ventana.

Número de decimales

En la carga de los valores decimales se deberá usar el punto en lugar de la coma Ej 10.5

Cuando hacemos clic en una fila a modificar con un valor decimal es devuelto con coma Ej 10,5 para actualizarlo deberemos reemplazar la coma por un punto.

En la configuración regional de Windows se deberá elegir Ingles(EEUU) y la fecha se podrá cambiar a formato 24hs.

#### Actualizar el remito

Significa que el monto y el encabezado del mismo serán actualizados.

Esto también soluciona por si un remito marca valor de cero pero tiene productos cargados.

Se actualiza automáticamente al cerrarlo, sin necesidad del Botón Actualizar.

#### EXPORTAR E IMPORTAR EXCEL CSV

Para actualizar o insertar ítems desde Excel al programa se deberán seguir los siguientes pasos:

- 1) Exportar la planilla Excel a CSV por comas.
- 2) UTF8 por los acentos y la Ñ.

| Ocultar carpetas              |                                | 02/03/1976 Español | Herramientas  Guo. tar Conectar a unidad de red Opciones web | Cancelar |
|-------------------------------|--------------------------------|--------------------|--------------------------------------------------------------|----------|
| Autores: Laura                | Etiquetas: Agregar una etiquet | ta Titulo: Agrega  | ar un título                                                 |          |
| Tipo: CSV (delimit            | ado por comas) (*.csv)         |                    |                                                              |          |
| lombre de archivo: Copia de C | ientes Almería cov             | 2)/03/2023 23:10   | carpeta de arcimes                                           |          |
| 🔍 Red                         | branch antxon export           | 27/05/2015 13:48   | Carpeta de archivos                                          |          |
|                               | Nordpress                      | 28/05/2015 12:37   | Carpeta de archivos                                          |          |
| Disco local (C:)              | 🔔 steven                       | 02/06/2015 13:23   | Carpeta de archivos                                          |          |
| Fouino                        | k demo_en                      | 08/06/2015 10:04   | Carpeta de archivos                                          |          |
| J Videos                      | 📜 TEXTURA                      | 08/06/2015 13:47   | Carpeta de archivos                                          |          |
| Subversion                    | NewsletterSoft Custom          | 11/06/2015 18:50   | Carpeta de archivos                                          |          |

3) Y después UTF8 en opciones Web

|            | CAPIOI GUOI CS    | Archivos     | Imágenes        | Codificación     | Fuentes |    |
|------------|-------------------|--------------|-----------------|------------------|---------|----|
| odificació | in                |              |                 |                  |         |    |
| Cargar o   | le nuevo el docur | nento actual | como:           |                  |         |    |
|            |                   |              |                 |                  |         | -  |
| Cuerdae    | anta dagunanta    |              |                 |                  |         |    |
| Guardar    | este documento    | como:        |                 |                  |         | 2  |
| Unicode    | (01F-8)           |              |                 |                  |         | 15 |
| Guar       | dar siempre las p | páginas web  | con la codifica | ción predetermin | nada    |    |
|            |                   | 5 -          |                 |                  |         |    |
|            |                   |              |                 |                  |         |    |
|            |                   |              |                 |                  |         |    |
|            |                   |              |                 |                  |         |    |
|            |                   |              |                 |                  |         |    |

4) Importamos el listado o lo actualizamos

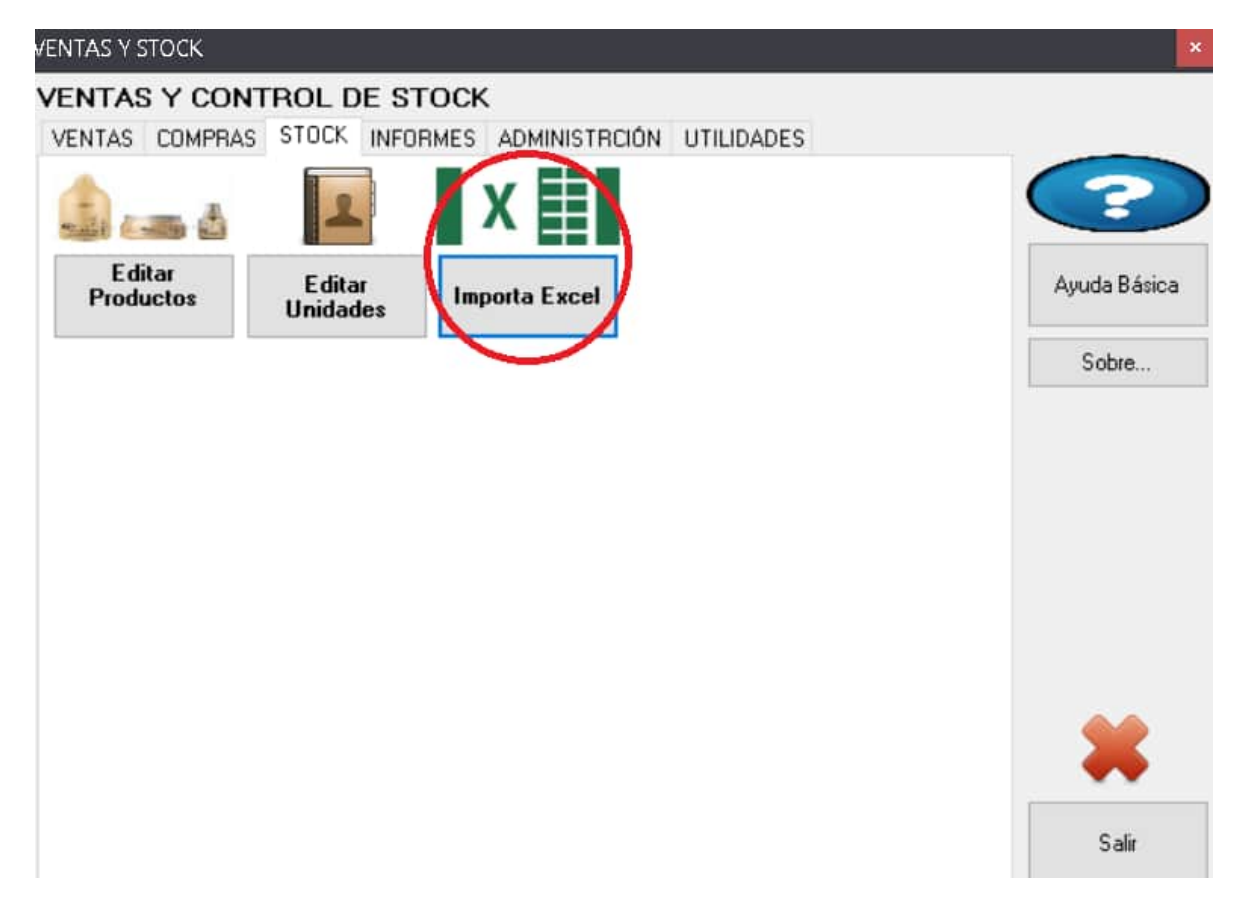

5) Elegimos la opción de Abrir CSV

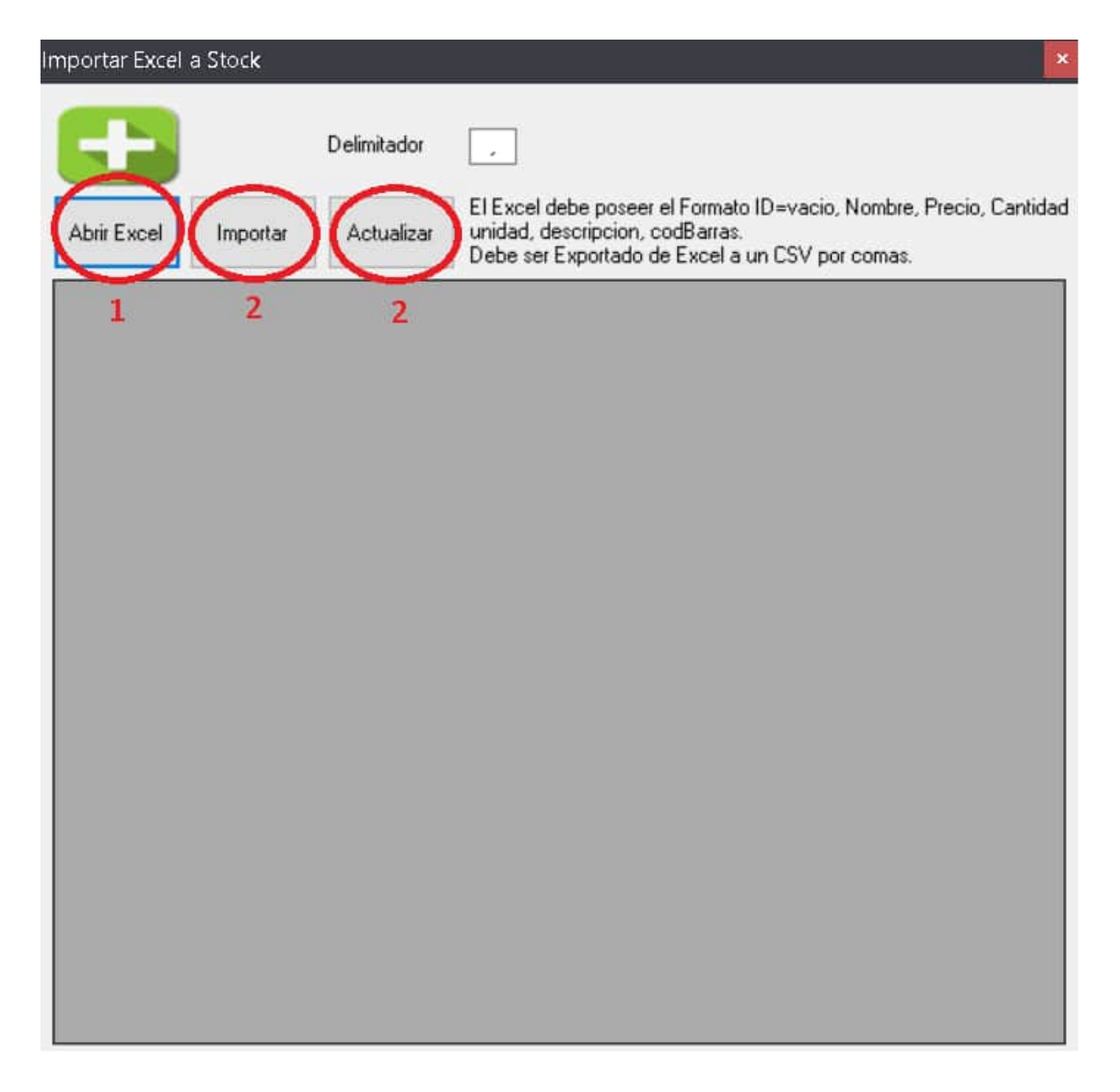

Y si aún se ven símbolos extraños puede usar Notepad++ y convertir el archivo a UTF8 en Menú->Formato y luego importar. (RECOMENDADO)

**NOTA**: las columnas del Excel deben ser iguales a las vistas en el listado de Stock con la columna ID vacía, solo con el título.

#### TRUCO EXPORTAR EXCEL

Haciendo Clic aquí (esquina superior izquierda) se seleccionan todas las Celdas, con Ctrl+C copiamos y después pegamos en Excel.

| A   | Admi                                       | nistra                             | r Productos                                                    |                                                                |                                         |                      |                |               |
|-----|--------------------------------------------|------------------------------------|----------------------------------------------------------------|----------------------------------------------------------------|-----------------------------------------|----------------------|----------------|---------------|
| ID  | 58                                         |                                    | * Nom                                                          | bre Producto Ace                                               | eite Alsamar x900                       |                      | ~              | Unida         |
| Pre | ecio                                       | 29.1                               | 5                                                              | Cant.Bonif ()                                                  | Bonificac                               | ión ()               | D              | esc.%         |
|     | JO! S<br>uede<br>otale:<br>bserv<br>iejos. | i bori<br>desa<br>s. Pre<br>vaciór | a o renombr<br>parecer de o<br>ferible dejar<br>n. Por si esta | a un Item, este<br>otros Listado y<br>lo con<br>a en Documento | Estos Cam<br>busquedas (<br>Descripción | pos se p<br>tambien. | ueden util     | izar p        |
|     | Nuevo                                      | D<br>Ct                            | Actualizar<br>Producto                                         | Actualizar<br>Grilla                                           | Busca<br>Product                        | Imprimi<br>Stock     | r Alma<br>Prov | cen*<br>eedor |
| ſ   |                                            | D                                  | Nombre                                                         |                                                                |                                         |                      | Precio         | C             |
|     | -                                          | 58                                 | Aceite Also                                                    | amar x900                                                      |                                         |                      | 29.15          | 79            |
|     |                                            | 264                                | Aceite x90                                                     | 0                                                              |                                         |                      | 29.19          | 0             |
|     |                                            | 209                                | acondicion                                                     | ador suave coco y                                              | miel 900cm                              |                      | 39.2           | 8             |
|     |                                            | 208                                | acondicion                                                     | ador quave miel u                                              | almandrae 930 cr                        | 0                    | 39.2           | 8             |

#### **BOTÓN ACTUALIZAR**

Este botón re calcula los totales del documento y lo almacena. En caso de que el valor no sea correcto o igual a cero, presionar este botón.

## COLUMNA xkgr EN STOCK

Esta columna indica si se debe separar los kgr de la cantidad por ejemplo en el peso de los Quesos, ya que se pueden pesar 3 al mismo tiempo. Si es así se debe tildar y utilizar el botón "Actualizar Grilla"

|                 |   | description couperes | Amacen | Proveedor | Desc | CantBonf | Bonf | Familia | xkgr PorCom |
|-----------------|---|----------------------|--------|-----------|------|----------|------|---------|-------------|
| 1 Aceite 12 8 I | 6 |                      |        |           | 0    | 0        | 0    |         | 05          |

#### AUTOBACKUP

Sirve para hacer backups automatizados de la DB de un servidor del software.

Si no se definen parámetros se hace de 127.0.0.1 y c:\backup\

Usando la línea de comandos cmd:

autobackupsqlpstock 192.168.1.100 d:\\copia\\

O se puede crear un link con los parámetros.

### Reparar errores de suma en los informes

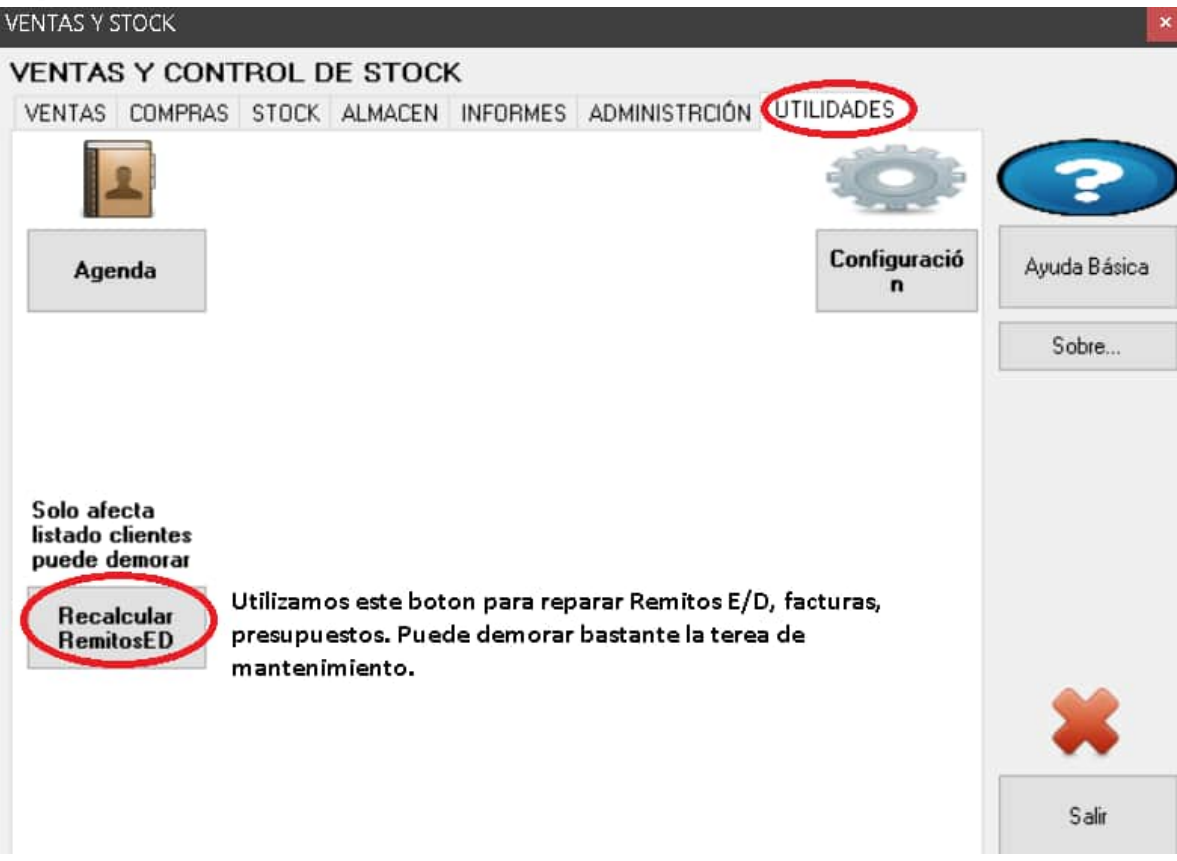

Esto recupera:

- Ítems sin numeración.
- Ítems sin encabezado de remito.
- Recalcula todos los remitos totales y ganancia.
- Recalcula remitos vacíos.

#### Posibles causas de estas fallas:

- El servidor Mysql perdió conexión momentáneamente.
- Algún fallo de memoria.
- Corte de luz.
- Mal apagado de la PC.
- Reinicio inesperado de la PC.

#### Si aparece el cartel siguiente de error

Formulario Listado Venta del día Por cliente

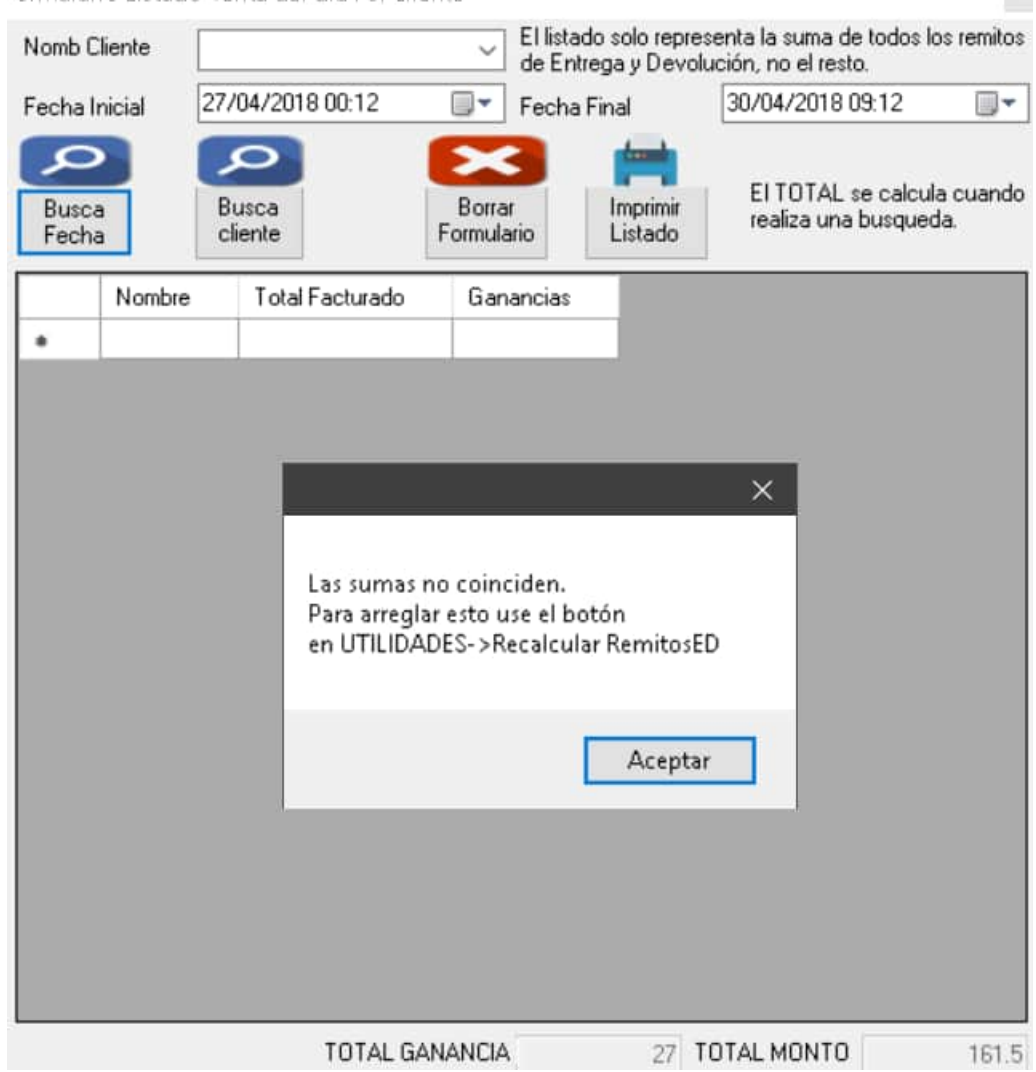

#### Comisiones

Las comisiones se pueden calcular de 2 formas y agruparlas:

- 1. Por producto: cada producto tiene su porcentaje de comisión.
- 2. Por Empleado comisionistas: cada empleado tiene un porcentaje de venta.

Los remitos es conveniente que estén a nombre del **empleado comisionista** para realizar búsquedas más precisas.

| VENTA      | S Y STOC     | K           |                           |                        |                  |                      |                             |             |           |                 |
|------------|--------------|-------------|---------------------------|------------------------|------------------|----------------------|-----------------------------|-------------|-----------|-----------------|
| VEN        | TAS Y        | CONTE       | OL DE ST                  | оск                    |                  |                      |                             |             |           |                 |
| VEN        | TAS CON      | IPRAS S     | STOCK ALMAG               | CEN INFORMES           | ADMINISTRC       | IÓN UTI              | LIDADES                     |             |           |                 |
|            | 1            |             | 2                         | ₿.                     |                  | 2                    |                             |             | ?         |                 |
| Edi        | tar Emplea   | dos E       | ditar Función<br>Empleado | Zonas Remito<br>E/D    | Matricula Ve     | eiculo               |                             | Ayu         | da Básica |                 |
| 🏕 Adm      | ninistrar Er | mpleados    |                           |                        |                  |                      |                             | -           |           | ×               |
| D          |              |             |                           | Función 🄇              | Comision         |                      |                             |             |           |                 |
| Nombre     | y apelligo   | Empleade    | 03                        | * Dirección            |                  |                      | * Localidad                 |             |           |                 |
| DNI        |              |             |                           | Correo                 |                  |                      | Cumpleaño                   | 15/05/      | 2018      |                 |
| Teléfono   |              |             |                           | Sexo                   |                  |                      | Fecha de A                  | Alta 15/05/ | 2018      |                 |
| Porcentajo | e            | 0           |                           | Nota                   |                  |                      |                             |             |           | <u> </u>        |
| Nuevo      | a Actu       | ualiza<br>r | Busca<br>Emplea           | a Borrar<br>Formulario | * Esto<br>para e | s Campo<br>I botón ( | s se pueden ut<br>de "BUSCA | ilizar      | E         | orrar<br>pleado |
|            | ID I         | Nombre      | Dirección                 | Cumpleaños             | Funcion          | DNI                  | FechaAlta                   | Sexo        | localida  | d b             |
| •          | 1 E          | .mp1        |                           | 14/05/2018             |                  |                      | 14/05/2018                  |             |           |                 |
|            | 2 E          | mp2         |                           | 14/05/2018             |                  |                      | 14/05/2018                  |             |           |                 |
|            |              |             |                           |                        |                  |                      |                             |             |           |                 |

Y aquí se define el porcentaje para la comisión por Empleado:

| a 🧟       | dministrar E   | mplead       | os   |                                  |                          |                    |                          |                       |          |                 | ×         |
|-----------|----------------|--------------|------|----------------------------------|--------------------------|--------------------|--------------------------|-----------------------|----------|-----------------|-----------|
| ID        |                | 3            |      |                                  | Función                  | Comision           | ~                        |                       |          |                 |           |
| * Nom     | bre y apellido | Emplea       | do 3 |                                  | * Dirección              |                    |                          | * Localidad           |          |                 |           |
| DNI       |                |              |      |                                  | Correo                   |                    |                          | Cumpleaños            | 15/05/20 | )18             |           |
| Teléfo    | ino            |              |      |                                  | Sexo                     | -                  | ~                        | Fecha de Alt          | 15/05/20 | )18             |           |
| Porcer    | ntaje          | 12           |      |                                  | Nota                     | ·                  |                          |                       |          |                 |           |
| Nu<br>Emp | Jevo Acioleado | tualiza<br>r |      | Busca<br>Empleado                | Borrar<br>Formulario     | * Estos<br>para el | Campos se<br>botón de "l | pueden utili<br>BUSCA | zar      | Borra<br>Emplea | ar<br>ado |
|           | e Fi           | Incion       | DMI  | Eastable                         | Caus                     | localidad          | telefono                 | mail                  | notas    | Picentaie       |           |
|           | 0 10           | Incion       | DIM  | rechaelt                         | a sexo                   | localidad          | 10101010                 | 111041                | 1000     | , of portionale | 1         |
|           |                |              | DINI | 14/05/20                         | a 5exo<br>18             | localidad          |                          |                       | 10.00    | 10              | •         |
|           |                |              | DNI  | 14/05/20                         | a Sexo<br>18<br>18       |                    |                          |                       |          | 10<br>25        |           |
| •         |                | mision       |      | 14/05/20<br>14/05/20<br>15/05/20 | a Sexo<br>18<br>18<br>18 |                    |                          |                       |          | 10<br>25<br>12  | •<br>     |

## Informe de comisión

| ienera     | ar Rem     | iito Entrada/I       | Devolución   |             |              |          |        |        |                           |                                  | >               |
|------------|------------|----------------------|--------------|-------------|--------------|----------|--------|--------|---------------------------|----------------------------------|-----------------|
| ID         | 5          | Fecha                | 14/05/2018 2 | 1:05 🗐 🗸 N  | omb Empleado | Emp2     |        | ~      | Cod.Barras                |                                  |                 |
| N Re       | mito       |                      | 2 Nomb       | Cliente cli |              | ✓ N Mat  |        | ~      | Zona                      |                                  | `               |
| Ent        | rega D     | ) evoluciór Bor      | nificado     | Producto    | к            | gr I     | Unidad |        | Valor                     | A                                | Costo           |
|            | 1          | 0                    | 0 Aceite     |             | ~            | 0        | ~      |        |                           | 8                                | 6               |
|            |            |                      |              |             |              |          |        |        | % Con                     | nisión 🤇                         | 10              |
| E          | F.         | ×                    | Cant.Bonif   | Bonifi      | cación 0     | Desc.%   | 0      | ]      | ENTER sob<br>llena todo e | re el "Costo"<br>inserta el Item |                 |
| Nue<br>Ver | evo<br>nta | Borrar<br>Formulario | Almacén"     |             | ~ Prov       | veedor*  |        |        | ~                         |                                  | Borrar<br>Venta |
|            | ID         | Product              | to Entreg    | ado Devolu  | ición Boni   | ficacion | Kgr    | unidad | valor                     | PreCosto                         | DTO %           |
|            | 3          | Cascara              | s 1          | 0           | 0            |          | 0      |        | 12                        | 8                                | 0               |
|            | 4          | Aceite               | 1            | 0           | 0            |          | 0      |        | 12                        | 8                                | 0               |
| •          | 5          | Aceite               | 1            | 0           | 0            |          | 0      |        | 8                         | 6                                | 0               |
|            |            |                      |              |             |              |          |        |        |                           |                                  |                 |

Aquí vemos la comisión por producto para el informe "por producto"

La cual se define en stock en la última columna PorCom (Porcentaje Comisión):

| ID | Nombre | Precio | PreCosto | Cantidad | unidad | descripcion | CodBarras | Almacen | Proveedor | Desc | CantBonif | Bonif | Familia | xkgr       | PorCom |
|----|--------|--------|----------|----------|--------|-------------|-----------|---------|-----------|------|-----------|-------|---------|------------|--------|
| 1  | Aceite | 12     | 8        | 6        |        |             |           |         |           | 0    | 0         | 0     |         | $\bigcirc$ | 5      |

Se observa el informe de todos los comisionistas por producto (cada producto tiene un porcentaje)

#### /ENTAS Y CONTROL DE STOCK VENTAS COMPRAS STOCK ALMACEN INFORMES ADMINISTRCIÓN UTILIDADES Remitos E/D Ayuda Bás Listado E/D Venta del día % Comisión Mercadería Sobre. listado % Comisión × Empleado Todos Fecha 12/05/2018 09:44 a 15/05/2018 09:44 -Modo de la comisión Por Producto Busca % Por Imprimir Busca % Por Producto Comisionista Listado Total\$ % Pagar Producto Aceite 24 1.2 5 10 16 1.6 Aceite 0 12 0 Cascaras

Por comisionista: el informe se realiza con el porcentaje del comisionista definido en empleado sobre todas las ventas de productos:

| istad | o % Comisión    |      |                         |                |                     |                  | ×       |
|-------|-----------------|------|-------------------------|----------------|---------------------|------------------|---------|
| Fech  | a 12/05/2018 0  | 9:44 | 💽 🕶 a 15/               | /05/2018 09:44 | <br>Empleado        | Emp2             | ~       |
|       | 2               |      | Q                       |                | -                   | Modo de la c     | omisión |
| Buse  | ca % Por Produc | to   | Busca % F<br>Comisionis | Por            | Imprimir<br>Listado | Por Comisionista | 3       |
|       | Producto        | 12   | Total\$                 | % Pagar        |                     |                  |         |
| •     | Aceite          | 25   | 12                      | 3              |                     |                  |         |
|       | Aceite          | 25   | 8                       | 2              |                     |                  |         |
|       | Cascaras        | 25   | 12                      | 3              |                     |                  |         |
|       |                 |      |                         |                |                     |                  |         |

# Configuración números en Windows

1) Panel de control

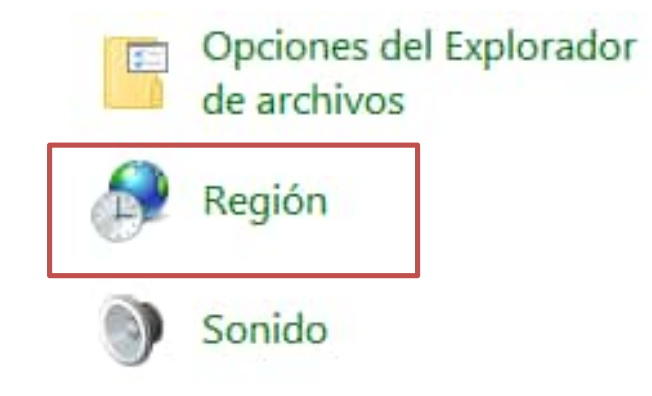

2) Configuración adicional

| 🔗 Región                     |                                                                 |         |  |  |  |  |  |
|------------------------------|-----------------------------------------------------------------|---------|--|--|--|--|--|
| Formatos Administrativo      |                                                                 |         |  |  |  |  |  |
| Formato:                     |                                                                 |         |  |  |  |  |  |
| Español (España)             |                                                                 | ~       |  |  |  |  |  |
| Cambiar método de ordenación |                                                                 |         |  |  |  |  |  |
| Preferencias de idioma       |                                                                 |         |  |  |  |  |  |
| Formatos de fecha y hora     |                                                                 |         |  |  |  |  |  |
| Fecha corta:                 | dd/MM/aaaa                                                      | $\sim$  |  |  |  |  |  |
| Fecha larga:                 | dddd, d' de 'MMMM' de 'aaaa                                     | $\sim$  |  |  |  |  |  |
| Hora corta:                  | H:mm                                                            | $\sim$  |  |  |  |  |  |
| Hora larga:                  | H:mm:ss                                                         | $\sim$  |  |  |  |  |  |
| Primer día de la<br>semana:  | lunes                                                           | $\sim$  |  |  |  |  |  |
|                              |                                                                 |         |  |  |  |  |  |
| Ejemplos                     |                                                                 |         |  |  |  |  |  |
| Fecha corta:                 | Fecha corta:02/06/2021Fecha larga:miércoles, 2 de junio de 2021 |         |  |  |  |  |  |
| Fecha larga:                 |                                                                 |         |  |  |  |  |  |
| Hora corta:                  | Hora corta: 13:03                                               |         |  |  |  |  |  |
| Hora larga:                  | 13:03:00                                                        |         |  |  |  |  |  |
|                              | Configuración adicio                                            | onal    |  |  |  |  |  |
|                              | Aceptar Cancelar                                                | Aplicar |  |  |  |  |  |

#### 3) Punto por coma

| 🥬 Personalizar formato                                                      |                                                   |  |  |  |  |  |  |
|-----------------------------------------------------------------------------|---------------------------------------------------|--|--|--|--|--|--|
| Números Moneda Hora Fecha Orde                                              | enación                                           |  |  |  |  |  |  |
| Ejemplo<br>Positivo: 123,456,789.00                                         | Negativo: -123,456,789.00                         |  |  |  |  |  |  |
| Símbolo decimal:                                                            | . ~                                               |  |  |  |  |  |  |
| Número de dígitos decimales:                                                | 2 ~                                               |  |  |  |  |  |  |
| Símbolo de separación de miles:                                             | , 🗸                                               |  |  |  |  |  |  |
| Número de dígitos en grupo:                                                 | 123,456,789 ~                                     |  |  |  |  |  |  |
| Símbolo de signo negativo:                                                  | - ~                                               |  |  |  |  |  |  |
| Formato de número negativo:                                                 | -1.1 ~                                            |  |  |  |  |  |  |
| Mostrar ceros a la izquierda:                                               | 0.7 ~                                             |  |  |  |  |  |  |
| Separador de listas:                                                        | ; ~                                               |  |  |  |  |  |  |
| Sistema de medida:                                                          | Métrico 🗸                                         |  |  |  |  |  |  |
| Dígitos estándar:                                                           | 0123456789 ~                                      |  |  |  |  |  |  |
| Usar dígitos nativos:                                                       | Nunca 🗸                                           |  |  |  |  |  |  |
| Haga clic en Restablecer para restaura<br>predeterminada de números, moneda | r la configuración Restablecer<br>, hora y fecha. |  |  |  |  |  |  |
|                                                                             | Aceptar Cancelar Aplicar                          |  |  |  |  |  |  |